## Инструкция «Как подтвердить данные в личном кабинете»

С наступлением нового учебного года необходимо подтвердить данные в личном кабинете участника олимпиад и конкурсов Сибирского федерального университета.

1. Необходимо авторизоваться в личном кабинете по ссылке <u>https://dovuz.sfu-kras.ru/auth/</u>

| <b>Авторизация</b><br><sup>Логин</sup>               |  |
|------------------------------------------------------|--|
| Пароль<br>Запомнить меня на этом компьютере<br>Войти |  |
| Забыли свой пароль?                                  |  |

В поле логин введите электронную почту, к которой привязан личный кабинет.

В поле пароль – заданный вами пароль.

\*Если вы забыли пароль, воспользуйтесь функцией восстановления пароля (забыли свой пароль).

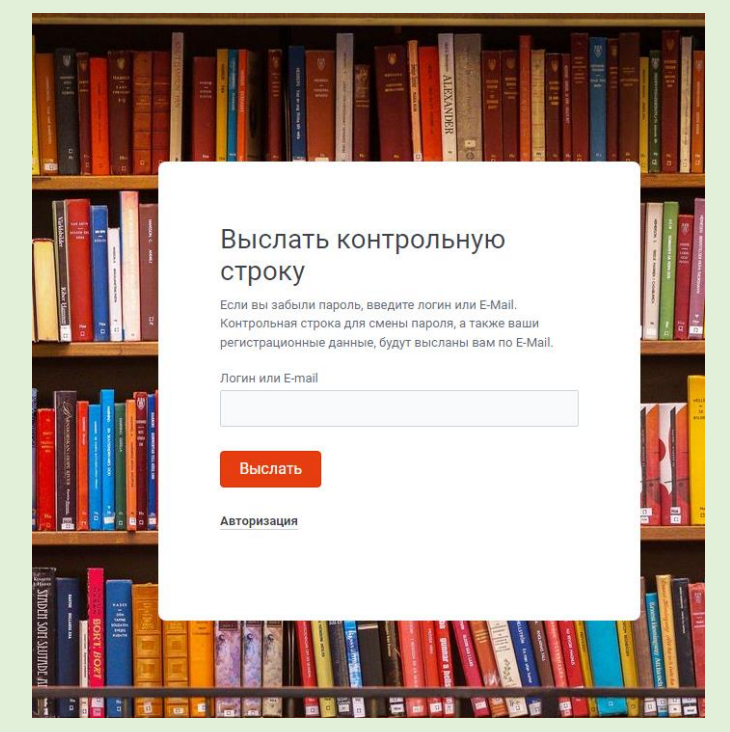

На открывшейся странице в поле «Логин или E-mail введите адрес электронной почты, к которой привязан личный кабинет. На почту придет письмо со ссылкой для восстановления пароля. Если письмо не пришло, проверьте также папки: <u>промоакции, оповещения, спам, рассылки и другие</u>.

В случае возникновения вопросов обратитесь в чат технической поддержки, значок 🔛 в левом нижнем углу.

2. После успешной авторизации откроется личный кабинет участника олимпиад и конкурсов.

| авная 🗗 Поступление Подго<br>Личный кабинет | товительные курсы Мероприятия у                                                                      | ~ <mark>С</mark> <sup>а</sup> Ко                        | нтакты 🗗 Физико-матема                                    | атическая школа 🛛 СФУ                                   |            |  |
|---------------------------------------------|----------------------------------------------------------------------------------------------------|---------------------------------------------------------|-----------------------------------------------------------|---------------------------------------------------------|------------|--|
| Личный кабинет                              | Подтвердить данные в профиле                                                                         |                                                         |                                                           |                                                         |            |  |
| Редактировать профиль                       | Внимательно проверьте данные и нажмите кнопку "Сохранить".<br>Личный кабинет находится в разработке. |                                                         |                                                           |                                                         |            |  |
| Олимпиады и конкурсы                        |                                                                                                    |                                                         |                                                           |                                                         |            |  |
| Результаты                                  | В данный момент и<br>технической поддерж                                                             | изменить д<br>ки через ли                               | анные email и телефон мол<br>ичные сообщения группы VK (О | кно только через обращение<br>лимпиады и конкурсы СФУ). | е в служб  |  |
| Наградные материалы                         |                                                                                                    | Личные данные                                           |                                                           |                                                         |            |  |
|                                             | Фамилия                                                                                              | Иван                                                    | ов                                                        |                                                         |            |  |
|                                             | Имя                                                                                                  | Иван                                                    |                                                           |                                                         |            |  |
|                                             | Отчество                                                                                             | Иван                                                    | Иванович                                                  |                                                         |            |  |
|                                             | Пол                                                                                                  | Мужо                                                    | ской                                                      | •                                                       |            |  |
|                                             | Дата рождения 01.01.2010                                                                             |                                                         |                                                           |                                                         |            |  |
|                                             |                                                                                                    | Данн                                                    | ые об образовательной                                     | организации                                             |            |  |
|                                             | Населенный пункт Q Красноярск, Красноярский край,                                                    |                                                         | ай, Россия                                                | 0                                                       |            |  |
|                                             | Образовательная органи                                                                               | Образовательная организация Физико-математическая школи |                                                           | ола СФУ, Красноярск, Краснояр                           | юс *       |  |
|                                             | Класс/курс 11 класс                                                                                  |                                                         |                                                           | Ŧ                                                       |            |  |
|                                             | Новый пароль                                                                                         |                                                         |                                                           |                                                         |            |  |
|                                             | Если вам не нужно ме                                                                                 | нять парол                                              | ь, не заполняйте поля <b>"Новый і</b>                     | пароль" и "Подтверждение нов                            | ого пароля |  |
|                                             | Новый пароль Подтверждение нового пароля                                                             |                                                         |                                                           |                                                         |            |  |
|                                             |                                                                                                    |                                                         |                                                           |                                                         |            |  |

Необходимо внимательно проверить данные, указанные на странице (Фамилия, Имя, Отчество, Пол, Дата рождения, Населенный пункт (*образовательной организации*), Образовательная организация, <u>Класс</u>).

ВАЖНО! Класс должен соответствовать фактическому классу обучения с 1 сентября 2024 года.

После проверки данных и внесения необходимых изменений необходимо нажать на кнопку «Сохранить». Появится окно, уведомляющее о том, что данные успешно сохранены.

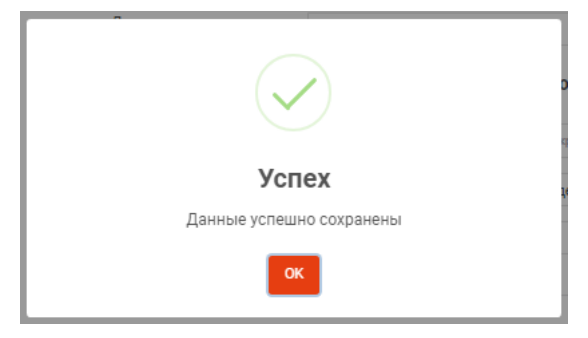

Результаты олимпиад и конкурсов 2024/25 учебного года будут подводиться на основании подтвержденных данных.